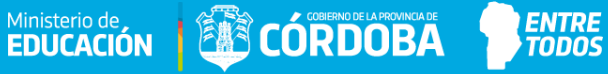

# SISTEMA GESTIÓN ESTUDIANTES

## **GESTIONAR PASE**

# Instructivo para Directores - Nivel Inicial, Primario y Secundario -

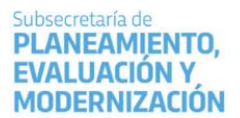

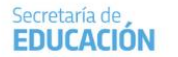

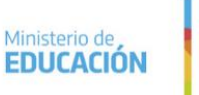

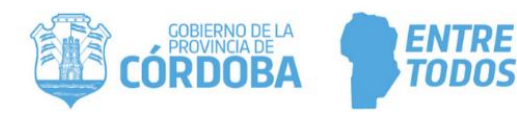

### ÍNDICE

#### **GESTIONAR PASE**

| 1. Personas autorizadas para gestionar el Pase                                           | 4  |
|------------------------------------------------------------------------------------------|----|
| 2. Tipos de Pase                                                                         | 5  |
| 3. Estados de un Pase                                                                    | 5  |
| 4. Gestionar Egreso por Pase                                                             | 6  |
| 4.1. Solicitar Pase desde la Escuela de Origen                                           | 6  |
| 4.1.1. Solicitud de Pase a Escuelas Públicas y Privadas de la Provincia de Córdoba       | 7  |
| 4.1.2. Pase a Escuelas Nacionales, Municipales, de otras Provincias o Países Extranjeros | 14 |
| 4.2. Confirmar Solicitud de Incorporación solicitada por la Escuela de Destino           | 16 |
| 5. Gestionar Ingreso por Pase                                                            | 17 |
| 5.1. Confirmar Solicitud de Pase generada por la Escuela de Origen                       | 17 |
| 5.2. Solicitar Incorporación desde la Escuela de Destino                                 | 19 |
| 5.3. Confirmar Pase desde la Escuela Destino                                             | 23 |
| 6. Rechazar un Pase                                                                      | 23 |
| 7. Verificar el Estado de un Pase                                                        | 24 |

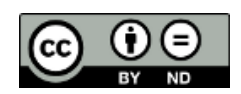

Contenido disponible bajo <u>Licencia Creative Commons Atribución-SinDerivar 2.5</u> <u>Argentina.</u>

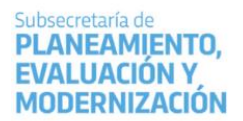

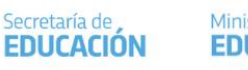

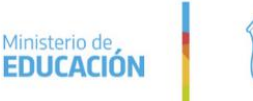

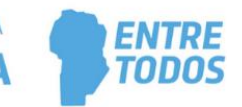

### SISTEMA GESTIÓN ESTUDIANTES

### - GESTIONAR PASE -

La realización de un pase implica la ejecución de diferentes acciones por parte de los Establecimientos educativos implicados.

Los pases pueden realizarse de manera bidireccional, es decir, que la solicitud de pase puede ser ejecutada tanto, por el Establecimiento de origen como por el Establecimiento de destino.

Se entiende por **escuela origen** al Establecimiento donde está matriculado el estudiante dentro del Sistema Gestión Estudiante -en adelante SGE- y por **escuela destino**, al Establecimiento donde el estudiante debería estar matriculado.

Estudiantes que proceden de Escuelas Nacional, Municipales, de otras Provincias o Países Extranjeros:

En estos casos corresponde directamente matricularlo como estudiante nuevo desde la opción "Matricular Estudiante", no es necesario registrar el pase en el SGE.

✓ Puede consultar el Instructivo "Matricular Estudiante" que se encuentra en <u>http://www.cba.gov.ar/gestion-estudiantes/</u>

### IMPORTANTE:

Para realizar un pase, el estudiante debe encontrarse en la "Sala / Grado o Curso" al que asiste en el Ciclo Lectivo actual. Es decir, si un estudiante cursó y aprobó en su escuela Cuarto Grado durante el 2017 y en el 2018 y se cambia a otra escuela, para generar la **solicitud de pase** en el SGE, previamente se deberá **promover** al estudiante en Quinto Grado del Ciclo Lectivo 2018 y luego generar la solicitud de pase a la Escuela destino. En caso contrario, no se encontrará al estudiante en el SGE, para generar el pase.

Para realizar la Promoción del Estudiante puede consultar el instructivo "Promover Estudiantes" que se encuentra en <u>https://www.cba.gov.ar/gestion-estudiantes/</u>

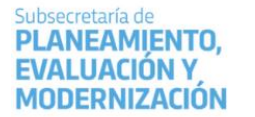

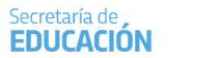

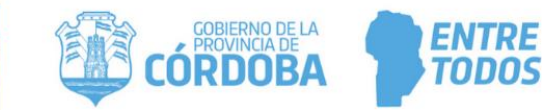

#### 1. Personas autorizadas para gestionar el Pase

La gestión de pase puede ser realizada por el Directivo del Establecimiento y las personas que éste haya autorizado (secretarios / preceptores u otros) a través de la opción "Gestionar Personal Autorizado".

Ministerio de, EDUCACIÓN

Para habilitar al **personal**, puede consultar el tutorial "Gestionar Personal Autorizado" el cual se encuentra en http://www.cba.gov.ar/gestion-estudiantes/

Las personas autorizadas en los Establecimientos tienen habilitados en la página de Inicio del SGE, estos accesos:

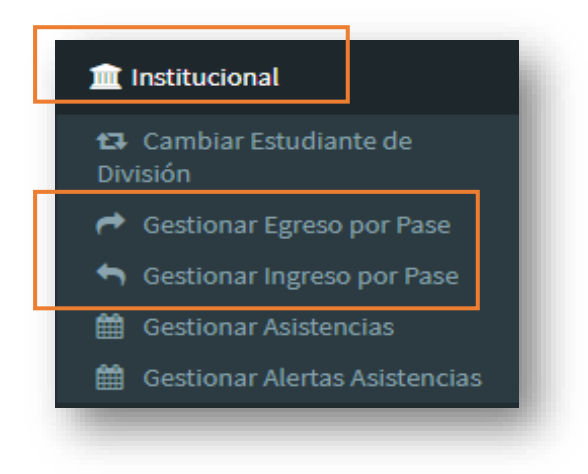

| Institucional                       |                                    |                            | 3 |
|-------------------------------------|------------------------------------|----------------------------|---|
| 🖪<br>Cambiar Estudiante de División | estionar Egreso por Pase           | Gestionar Ingreso por Pase |   |
| )<br>Gestionar Asistencias          | 🛗<br>Gestionar Alertas Asistencias |                            |   |

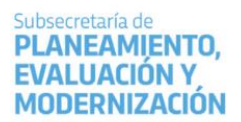

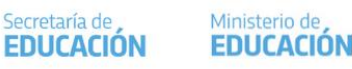

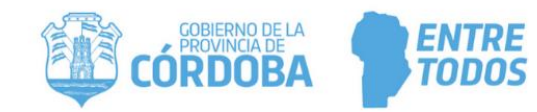

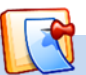

NOTA: en caso de ser necesario, el pase también puede ser efectuado por las Direcciones de Nivel e Inspecciones a la que corresponden los Establecimientos. Esto puede realizarse cuando por algún motivo, los Establecimiento involucrados se vean imposibilitadas de realizar dicha gestión.

Ministerio de

#### 2. Tipos de Pases

El SGE permite realizar dos tipos de pase:

- ✓ Egreso por Pase: se registra el egreso de un estudiante que se traslada a otro Establecimiento dentro o fuera de la Provincia de Córdoba.
- ✓ Ingreso por Pase: se registra el ingreso de un estudiante matriculado en el SGE en otro Establecimiento de la Provincia de Córdoba.

#### Estados de un Pase 3

En el SGE, los pases pueden presentar distintos estados:

- ✓ Solicitado: se incluyen dentro de este estado los pases que se encuentran pendientes de confirmación. Se puede dar de dos maneras cuando el Establecimiento Origen genera un pase a otro Establecimiento o el Establecimiento Destino solicita la incorporación de un estudiante, dicho pase queda asentado en el estado solicitado, a partir de allí, la solicitud es vista por el Establecimiento o Destino (dependiendo desde donde se realizó la solicitud). El estudiante sigue perteneciendo al Establecimiento Origen.
- ✓ Cancelado:
  - o El Establecimiento puede cancelar una solicitud de pase. El mismo deja de figurar en el Establecimiento receptor de la solicitud, sin generar ningún pendiente.
  - o El Establecimiento puede rechazar el pase generado. El Estudiante sigue matriculado en el Establecimiento, Sala / Grado o Curso origen.
- ✓ Confirmado: cuando el Establecimiento destino, confirma el pase, se anula la matriculación del estudiante en el Establecimiento origen y se registra la nueva matriculación en el Establecimiento destino.

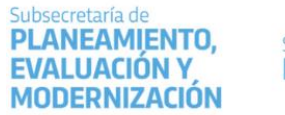

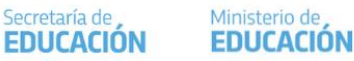

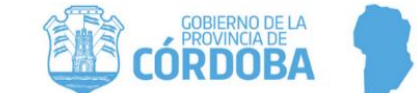

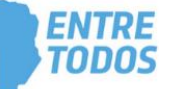

#### 4. Gestionar Egreso por Pase

Las solicitudes de pase pueden ser realizadas tanto por el Establecimiento origen como el Establecimiento destino. A continuación, se detalla el procedimiento que debe realizarse en cada caso.

### 4.1. Solicitar Pase desde la Escuela Origen

A través del siguiente esquema se grafica el procedimiento para generar un pase desde la <mark>escuela origen</mark>:

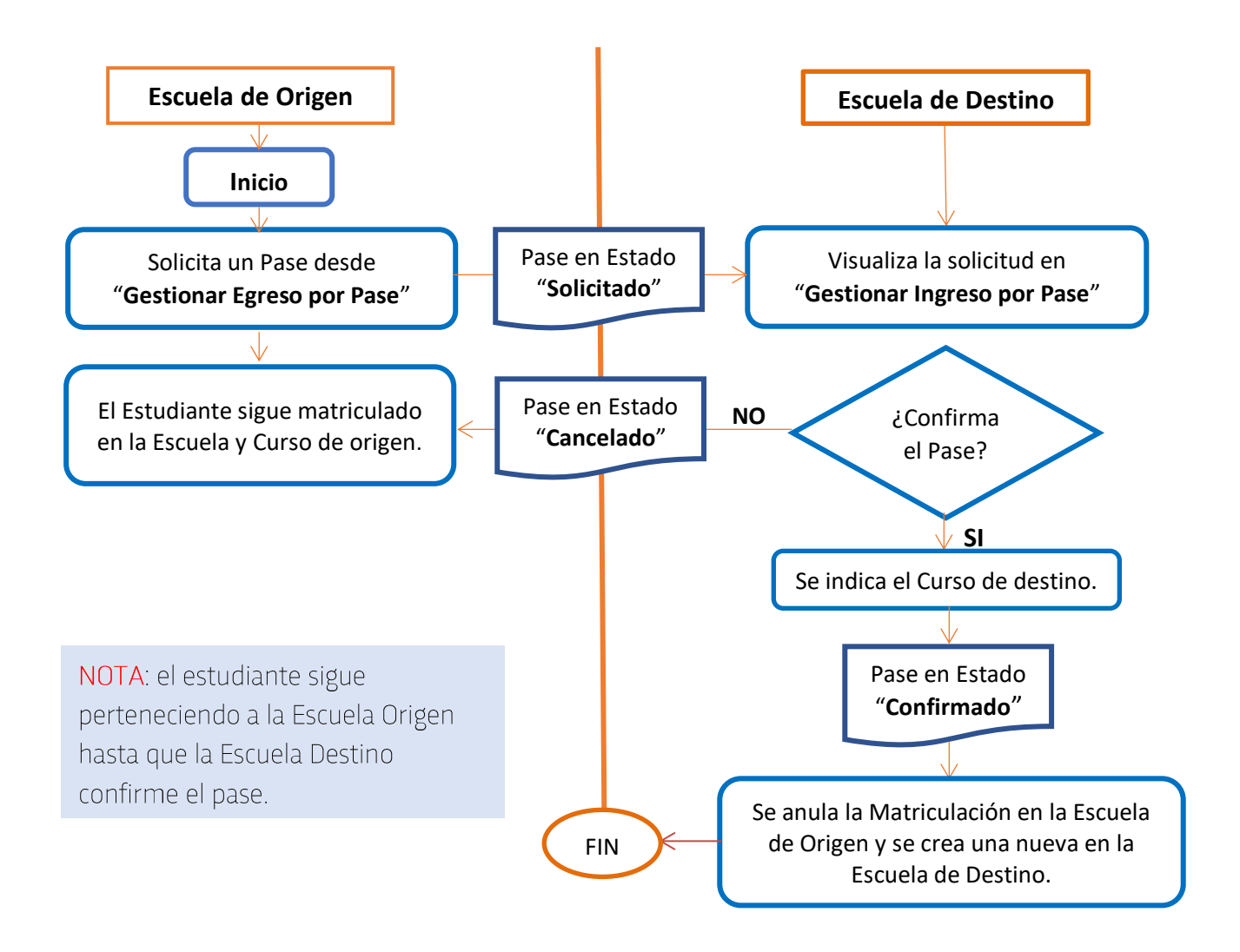

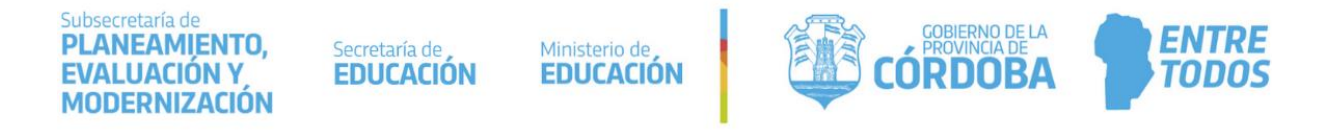

Se pueden presentar las siguientes situaciones de egreso por pase:

- 1. Pase a Escuelas Públicas y Privadas de la Provincia de Córdoba.
- 2. Pase a Escuelas Nacionales, Municipales, de otras Provincias o Países Extranjeros.

#### 4.1.1. Solicitud de Pase a Escuelas Públicas y Privadas de la Provincia de Córdoba.

Para solicitar un pase desde la escuela origen a una escuela pública o privada que se encuentra dentro de la Provincia de Córdoba, se debe ingresar a la acción "Gestionar Egreso por Pase".

| Stitucional                         |                               |                                    |
|-------------------------------------|-------------------------------|------------------------------------|
| 🔁<br>Cambiar Estudiante de División | Gestionar Egreso por Pase     | Gestionar Ingreso por Pase         |
| 曲<br>Cestionar / sistenciar         | 曲<br>Visualizar inasistencias | )<br>Gestionar Alertas Asistencias |

Luego, seleccionar

🗄 Registrar Nuevo Pase

|                                                                     |                                                                       |                                               | - EGRESOS                                              |                                                                     |                           |                                                   | _     |            |          |
|---------------------------------------------------------------------|-----------------------------------------------------------------------|-----------------------------------------------|--------------------------------------------------------|---------------------------------------------------------------------|---------------------------|---------------------------------------------------|-------|------------|----------|
| er pases en e                                                       | tado: SOLICITADO                                                      | 0 🔻 <b>Q</b> Buscar                           |                                                        |                                                                     |                           |                                                   | C Reg | istrar Nue | /o Pase  |
| cha Solicitud                                                       | Fecha Egreso                                                          | Apellido                                      |                                                        | Nombres N                                                           | Nro. Documento            | Grado/Año                                         | Turno | División   | Acciones |
|                                                                     |                                                                       |                                               |                                                        | No hay datos disponibles en la tabla                                | 3                         |                                                   |       |            |          |
|                                                                     |                                                                       |                                               |                                                        |                                                                     |                           |                                                   |       |            |          |
| ICORPORACIO<br>INFORMACIOI<br>Sr./a. Director/a c                   | IONES SOLICITAD<br>IMPORTANTE<br>Personal Autorizado: Al              | IOS POR OTROS ES                              | STABLECIMIENTO                                         | S - EGRESOS<br>darán en espera hasta que el establecimi             | ento solicitante los ace  | pte definitivamente.                              |       |            |          |
| CORPORACION<br>INFORMACION<br>5r./a. Director/a c<br>echa Solicitud | IONES SOLICITAD<br>IMPORTANTE<br>Personal Autorizado: Al<br>Grado/Año | IOS POR OTROS Es<br>aceptar las solicitudes c | STABLECIMIENTO<br>le Pases, las mismas que<br>Apellido | S - ECRESOS-<br>darán en espera hasta que el establecimio<br>Nombre | iento solicitante los ace | pte definitivamente.<br>Establecimiento Solicitan | te    | Accion     | les      |

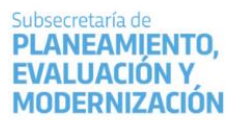

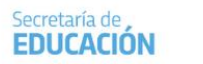

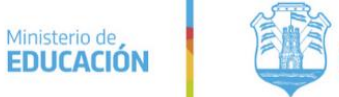

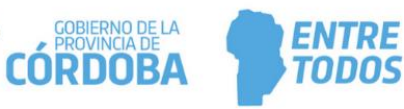

| REGISTRAR NUEVO PASE                                                                                                    |                                                                                  | RECESITA AYUDA?<br>CLICK AQUI |
|----------------------------------------------------------------------------------------------------|----------------------------------------------------------------------------------|-------------------------------|
| INFORMACION IMPORTANTE Sr./a. Director/a o Personal Autorizado: para poder gestionar un pase, e     Seleccione un curso    Seleccione un curso     Bu SALA DE CINCO "MA " MAÑANA (687196446)     PRIMER GRADO "A " MAÑANA (687196446)     PRIMER GRADO "C " MAÑANA (687196446)     PRIMER GRADO "C " MAÑANA (687196446)     est PRIMER GRADO "MA " MAÑANA (687196446)     est PRIMER GRADO "MA " MAÑANA (687196446)     rest PRIMER GRADO "MA " MAÑANA (687196446)     rest PRIMER GRADO "MA " M | i estudiante debe tener una inscripción activa dentro del ciclo lectivo vigente. |                               |

Seleccionar al estudiante y hacer clic en solicitar Pase:

| AECISTR/                                     | ar Nuevo P                                                 | ASE                            |                                                                                      |                            | ¿NECESITA AYUDA?<br>CLICK AQUI |
|----------------------------------------------|------------------------------------------------------------|--------------------------------|--------------------------------------------------------------------------------------|----------------------------|--------------------------------|
| -ESTUDIANTE A                                | SOLICITAR PAS                                              | SE                             |                                                                                      |                            |                                |
| A INFORMACION<br>Sr./a. Director/a o P       | IMPORTANTE<br>Personal Autorizado:                         | para poc                       | ier gestionar un pase, el estudiante debe tener una <b>inacripción activa dentro</b> | lel ciclo lectivo vigente. |                                |
| Curso: PRIMER                                | GRADO "A " MAÑ<br>Cancelar                                 | ÍANA (6                        | 587196446) ▼                                                                         |                            |                                |
| - DETALLE<br>687196446 - Pi<br>687197199 - N | PLANES DE EST<br>RIMARIA JORNADA SII<br>VEL PRIMARIO JORN. | <b>UDIO</b><br>MPLE<br>ADA AMF | DEL ESTABLECIMIENTO                                                                  |                            |                                |
| Mostrar 10                                   | • entradas                                                 |                                |                                                                                      |                            | Buscar:                        |
| Tipo Documento                               | Nro. Documento                                             | Sexo                           | Apellido                                                                             | Nombre                     | Solicitar Pase                 |
| DNI                                          | 56000336                                                   | М                              | BIANCHETTI                                                                           | LUCAS ROBERTO              |                                |
| DNI                                          | 56000333                                                   | М                              | CHANCANI                                                                             | MARCOS GABRIEL             |                                |
| DNI                                          | 4444444                                                    | М                              | DALLAS                                                                               | CARINA                     |                                |

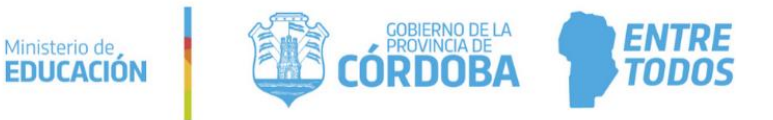

El Sistema solicita completar una serie de datos:

Secretaría de

**EDUCACIÓN** 

Ministerio de

✓ Fecha de Egreso: ingresar la fecha de solicitud de Pase.

Subsecretaría de

PLANEAMIENTO,

**EVALUACIÓN Y** MODERNIZACIÓN

- ✓ Motivo: optar por *cambio de* domicilio o razones particulares.
- ✓ Antecedentes: registrar un texto aclaratorio.
- ✓ Destino Pase: seleccionar la opción de Escuela Destino que corresponda.

| Buscar ot | ro Estudiante                                                |
|-----------|--------------------------------------------------------------|
| Estudia   | inte Seleccionado: BIANCHETTI, LUCAS ROBERTO - DNI: 56000336 |
| DATOS D   | e Solicitud de Pase                                          |
| Fecha de  | Egreso: Ej: 05/09/2014                                       |
| Aotivo:   | Seleccione un motivo 🔻                                       |
| Antocode  | Ej: Por mudanza                                              |
| Destino I | Pase: Seleccione un destino V                                |
| . Regist  | ar Pase 🖌 Volver                                             |

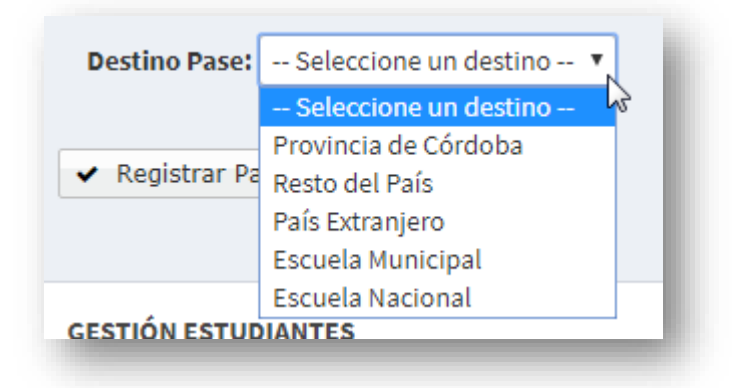

Elegir opción Provincia de Córdoba, buscar la escuela destino a través del botón

+ Buscar Escuela

| Subsecretaría de<br>PLANEAMIENTO,<br>EVALUACIÓN Y<br>MODERNIZACIÓN | Secretaría de Ministe<br>EDUCACIÓN EDUC                                | io de<br>ACIÓN                               | CÓRDOBA | ENTRE |
|--------------------------------------------------------------------|------------------------------------------------------------------------|----------------------------------------------|---------|-------|
|                                                                    | Destino Pase<br>-DESTINO<br>Escuela destino<br>+ Buscar E<br>Registrar | Provincia de Cór<br>ELEGIR ESCUELA<br>scuela | doba 🔻  |       |

Puede hacerlo a través del código escuela, al hacerlo verificar que sea la correcta y seleccionarla.

| Código Escuela: EE0550528            | ]     |         |         |                   |            |
|--------------------------------------|-------|---------|---------|-------------------|------------|
| Nombre Escuela: Ej: Gabriela Mistral |       |         |         |                   |            |
| <b>Q</b> Buscar Escuela              |       |         |         |                   |            |
|                                      |       |         |         |                   |            |
|                                      |       |         |         |                   |            |
|                                      |       |         |         |                   |            |
|                                      |       |         |         |                   |            |
| USCAR ESCUELA DESTINO                |       |         |         |                   |            |
| ódigo Escuela: EE0550528             |       |         |         |                   |            |
| Iombre Escuela: Ej: Gabriela Mistral |       |         |         |                   |            |
| A Buscar Escuela                     |       |         |         |                   |            |
| LI]A UNA DE LAS SIGUIENTES ESCUELAS  |       |         |         |                   |            |
| fostrar 10 🔹 entradas                |       |         | Bus     | car:              |            |
| ódigo Escuela Nombre Escuela         | Anexo | CUE     | CUE An. | Ubicación         | Selecciona |
|                                      | 0     | 1402321 | 00      | ® LOS<br>REARTES, |            |
| E0550528 ADOLFO ALSINA               |       |         |         |                   |            |

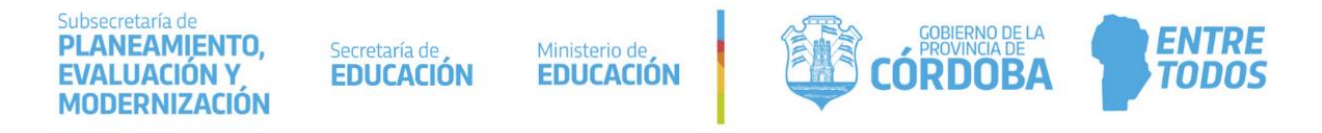

Otra posibilidad es buscar la escuela destino por su nombre:

| - | Buscar Escuela Destino                                     | ł |
|---|------------------------------------------------------------|---|
| [ | Código Escuela: Ej: EE0520110<br>Nombre Escuela: azcuenaga | l |
|   | <b>Q</b> Buscar Escuela                                    | I |

Al hacerlo de esta manera, el SGE muestra la lista de escuelas relacionada con los datos ingresados. Verificar cuál es la Escuela Destino correcta y seleccionarla.

| Buscar Escuel   | a Destino                  |       |         |         |                    | ×           |
|-----------------|----------------------------|-------|---------|---------|--------------------|-------------|
| Código Escuela: | Ej: EE0520110              |       |         |         |                    |             |
| Nombre Escuela  | azcuenaga                  |       |         |         |                    |             |
| Q Buscar Escuel | a<br>S SIGUIENTES ESCUELAS |       |         |         |                    |             |
| Mostrar 10 🔹    | entradas                   |       |         | E       | Buscar:            |             |
| Código Escuela  | Nombre Escuela             | Anexo | CUE     | CUE An. | Ubicación          | Seleccionar |
| EE0660753       | MIGUEL DE AZCUENAGA        | 0     | 1404027 | 00      | Ø,<br>DEPARTAMENT  |             |
| EE0770597       | MIGUEL DE AZCUENAGA        | 0     | 1401945 | 00      | Ø ,<br>DEPARTAMENT |             |
|                 |                            |       |         |         |                    |             |

Al seleccionar la escuela, el SGE vuelve a la pantalla de solicitud de pase, mostrando los datos de esta.

|                                                         | BERTO - DNI: 56000336                                                           |
|---------------------------------------------------------|---------------------------------------------------------------------------------|
| Paros de Solicitud de Pase                              |                                                                                 |
| Motivo:Seleccione un motivo  Ej: Por mudanza            | Es posible cambiar la Escuela escogida<br>siguiendo los mismos pasos anteriores |
| Antecedentes:<br>Destino Pase: Provincia de Córdoba 🔹 🔻 | a través de la opción +Cambiar Escuela<br>Elegida                               |

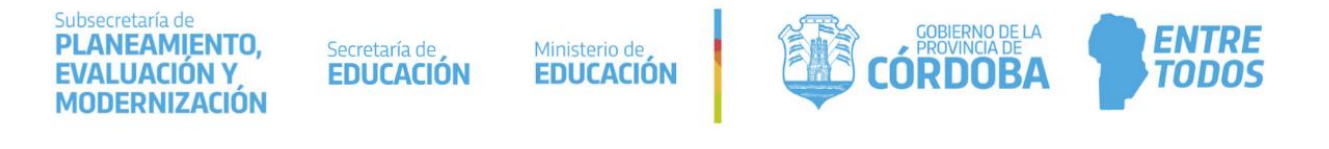

Luego de completar los datos, hacer clic en 🛛 🛩 Registrar Pase

| RECISTRAR NUEVO PASE                                               |           |
|--------------------------------------------------------------------|-----------|
| Q Buscar otro Estudiante                                           | CLICK AGO |
| Estudiante Seleccionado: BIANCHETTI, LUCAS ROBERTO - DNI: 56000336 |           |
| Datos de Solicitud de Pase                                         |           |
| Fecha de Egreso: 01/08/2019                                        |           |
| Motivo: CAMBIO DE DOMICILIO                                        |           |
| Ej: Por mudanza Antecedentes:                                      |           |
| Destino Pase: Provincia de Córdoba 🔹                               |           |
| Destino                                                            |           |
| Escuela destino: ADOLFO ALSINA - EE0550528                         |           |
| + Cambiar Escuela Elegida                                          |           |
| ✓ Registrar Pase 👆 Volver                                          |           |
|                                                                    |           |

Confirmar el registro del Pase.

| Nomb   | re estudiante: LUCAS ROBERTO BIANCHETT |
|--------|----------------------------------------|
| Tipo y | Nro Doc: DNI 56000336                  |
| Escuel | a origen: IPEM 272                     |
| Escuel | a destino: COLEGIO SAN JOSE            |
| Fecha  | de egreso: 01/08/2019                  |
| Motivo | CAMBIO DE DOMICILIO                    |
| Antece | dentes:                                |
|        | Confirma que desea registrar el pase?  |
|        | Ci registrar page                      |

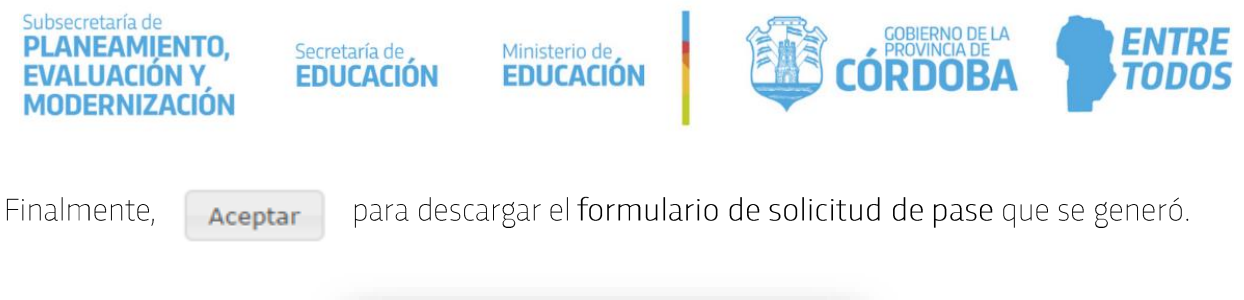

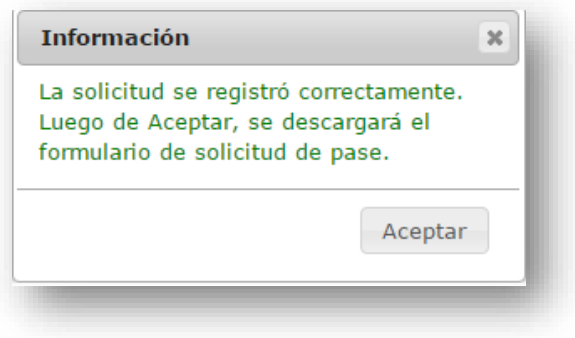

Buscar el lugar en su equipo donde desea descargar el archivo PDF que se creó y guardarlo.

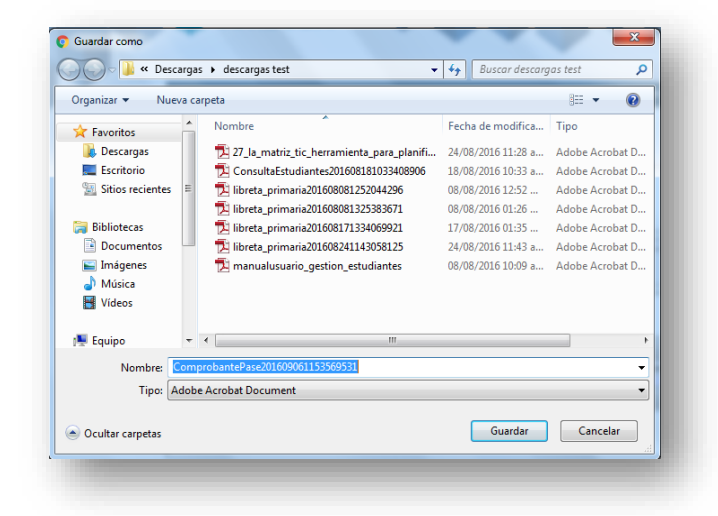

| Ministerio de                                                                                                    |                                                                                                 |                                                                | El documento<br>generado se muest |
|----------------------------------------------------------------------------------------------------|-------------------------------------------------------------------------------------------------|----------------------------------------------------------------|-----------------------------------|
|                                                                                                    |                                                                                                 |                                                                | como el ejemplo:                  |
|                                                                                                    | PASE                                                                                            |                                                                |                                   |
| Establecimiento educativo: I.P.E.M. Nº                                                                                                    | 3 - GENERAL JUAN BAUTISTA BUSTOS,                                                               |                                                                |                                   |
| Establecimiento educativo: I.P.E.M. N°<br>Se hace constar que VILLALON BRISA<br>tiene en trámite su certificado de estudio<br>Datos complementarios                                                           | 3 - GENERAL JUAN BAUTISTA BUSTOS,<br>ANTONELLA, de SEGUNDO AÑO "A " TARI<br>os incompletos.     | DE (687197747) , Plan de estudios de 344/11                    |                                   |
| Establecimiento educativo: I.P.E.M. N°<br>Se hace constar que VILLALON BRISA<br>tiene en trámite su certificado de estudio<br>Datos complementarios<br>Tipo y N° de documento:<br>Curso completo aprobado de: | 3 - GENERAL JUAN BAUTISTA BUSTOS,<br>ANTONELLA, de SEGUNDO AÑO "A " TARE<br>os incompletos.     | DE (687197747) , Plan de estudios de 344/11                    |                                   |
| Establecimiento educativo: I.P.E.M. Nº<br>Se hace constar que VILLALON BRISA<br>tiene en trámite su certificado de estudio<br>Datos complementarios<br>Tipo y Nº de documento:<br>Curso completo aprobado de: | 3 - GENERAL JUAN BAUTISTA BUSTOS,<br>ANTONELLA, de SEGUNDO AÑO "A " TARE<br>os incompletos.<br> | DE (687197747) , Plan de estudios de 344/11<br>ducativas<br>de |                                   |
| Establecimiento educativo: I.P.E.M. N°<br>Se hace constar que VILLALON BRISA<br>tiene en trámite su certificado de estudio<br>Datos complementarios<br>Tipo y N° de documento:<br>Curso completo aprobado de: | 3 - GENERAL JUAN BAUTISTA BUSTOS,<br>ANTONELLA, de SEGUNDO AÑO "A " TARE<br>os incompletos.<br> | DE (687197747) , Plan de estudios de 344/11<br>ducativas<br>de |                                   |

4.1.2. Pase a Escuelas Nacionales, Municipales, de otras Provincias o Países Extranjeros.

En este caso se deben completar los datos que se solicitan de acuerdo con la opción que corresponda.

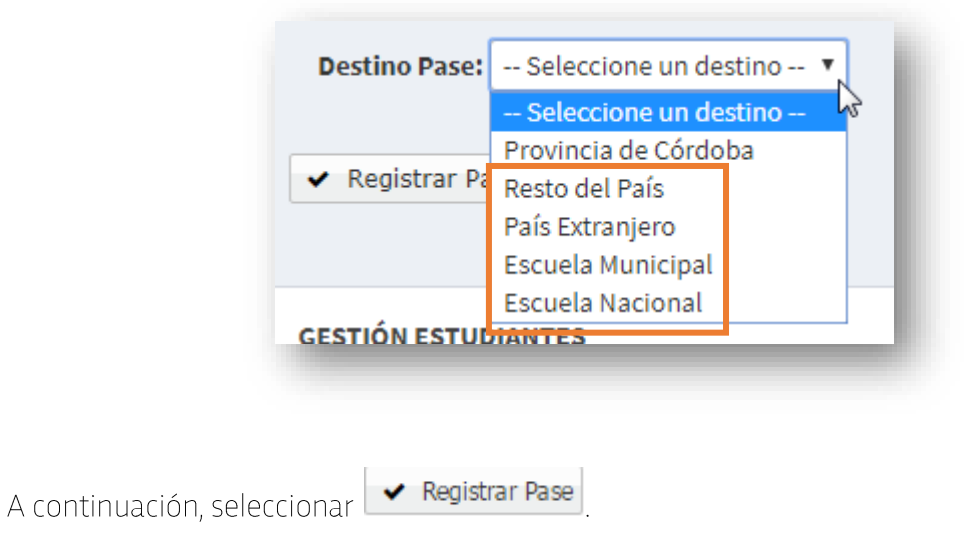

El Sistema le solicitará confirmar el pase.

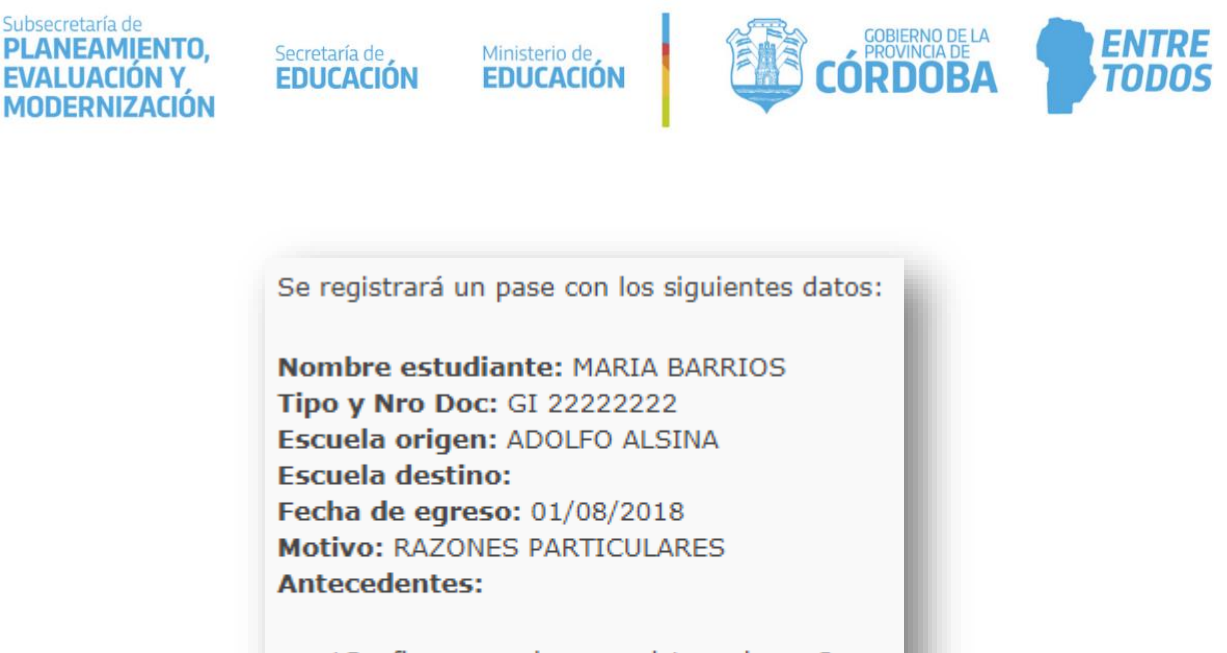

| 2Co | nfirma que desea regis | trar el pase? |
|-----|------------------------|---------------|
|     | ✓ Si, registrar pase   | × No          |
|     |                        |               |

Finalmente "Aceptar", para descargar el formulario de solicitud de pase que se generó.

| Información                                                                 | ×                                               |
|-----------------------------------------------------------------------------|-------------------------------------------------|
| La solicitud se registro<br>Luego de Aceptar, se<br>formulario de solicituo | ó correctamente.<br>descargará el<br>1 de pase. |
|                                                                             | Acontar                                         |

El estudiante inmediatamente dejará de pertenecer a la matrícula de Establecimiento.

NOTA: no es necesario que el Establecimiento destino confirme el pase. Estos Establecimientos por el momento no se encuentran incluidas dentro del SGE.

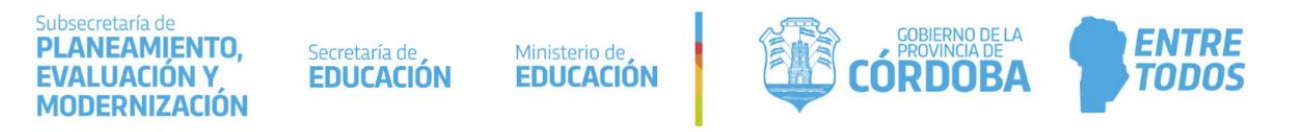

#### 4.2. Confirmar Solicitud de Incorporación generada por la Escuela de Destino

Cuando la escuela destino solicita el pase, corresponde a la escuela origen confirmarlo. Esta acción se realiza en "Gestionar Egreso por Pase".

Al ingresar, buscar al estudiante en la sección "Incorporaciones solicitadas por otros establecimientos-Egresos".

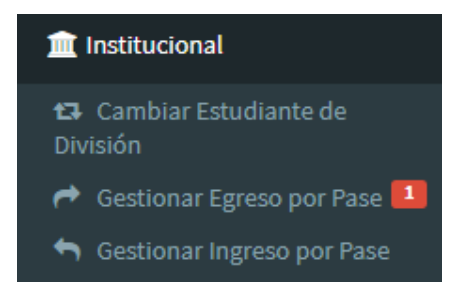

-

| Dentro de las acciones disponibles, es posible confirmar 🕻 | 👌 o cancelar | 🤗 la solicitud |
|------------------------------------------------------------|--------------|----------------|
|------------------------------------------------------------|--------------|----------------|

|                                                                      | JOS A OTROS EST                                                       | ABLECIMIENTO  | S - EGRESOS                                                                |                |                                                                |          |           |         |
|----------------------------------------------------------------------|-----------------------------------------------------------------------|---------------|----------------------------------------------------------------------------|----------------|----------------------------------------------------------------|----------|-----------|---------|
| er pases en e                                                        | tado: SOLICITAD                                                       | 0 🔻 🔍 🛛 🔍     | ır                                                                         |                |                                                                | \rm Regi | strar Nue | vo Pase |
| cha Solicitud                                                        | Fecha Egreso                                                          | Apellido      | Nombres                                                                    | Nro. Documento | Grado/Año                                                      | Turno    | División  | Accione |
| 05/08/2019                                                           | 01/08/2019                                                            | BARRIOS       | MARIA                                                                      | 22222222       | SEGUNDO GRADO                                                  | MAÑANA   | MA        | ۲ ک     |
|                                                                      |                                                                       |               |                                                                            |                |                                                                |          |           |         |
| CORPORAC                                                             | ONES SOLICITAL                                                        | DOS POR OTROS | establecimientos - Egr                                                     | IESOS-         |                                                                |          |           |         |
| ICORPORACION<br>INFORMACION<br>Sr./a. Director/a c                   | ONES SOLICITAE<br>I IMPORTANTE<br>Personal Autorizado: A              | DOS POR OTROS | ESTABLECIMIENTOS – EGR                                                     | tESOS          | nte los acepte definitivamente.                                |          |           |         |
| NCORPORACIO<br>INFORMACIO<br>Sr./a. Director/a co<br>Fecha Solicitud | ONES SOLICITAR<br>I IMPORTANTE<br>Personal Autorizado: A<br>Grado/Año | DOS POR OTROS | ESTABLECIMIENTOS – ECR<br>15 de Pases, las mismas quedarán en<br>pellido 1 | tESOS          | nte los acepte definitivamente.<br>Establecimiento Solicitante |          | Accio     | nes     |

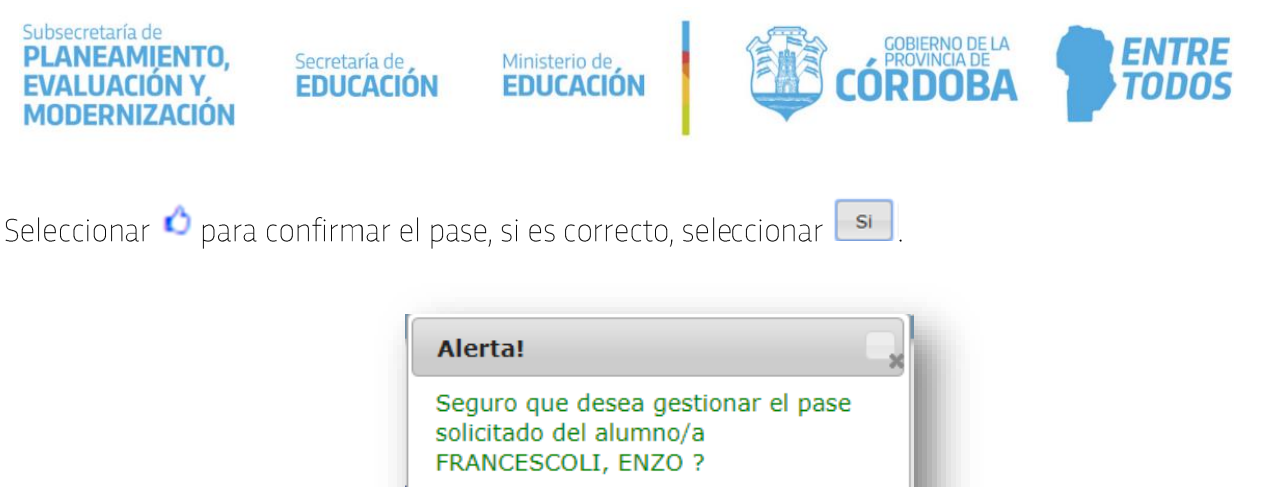

Si

No

El sistema informa que la solicitud de pase ya ha sido registrada y se descargará el formulario.

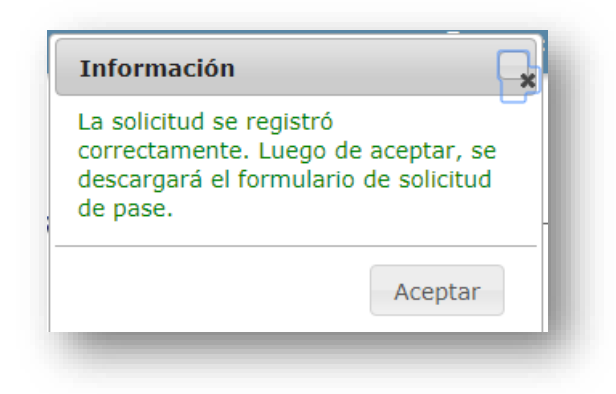

5. Gestionar Ingreso por Pase

#### 5.1. Confirmar solicitud de pase generado por la Escuela Origen

Cuando la escuela de origen solicita el pase, corresponde a la escuela de destino confirmarlo. Esta acción se realiza en "Gestionar Ingreso por Pase".

Al ingresar, buscar al estudiante en la sección "Pases Enviados por otros establecimientos-Ingresos".

#### Institucional

Cambiar Estudiante de División

- Gestionar Egreso por Pase
- 🔄 Gestionar Ingreso por Pase 🚺

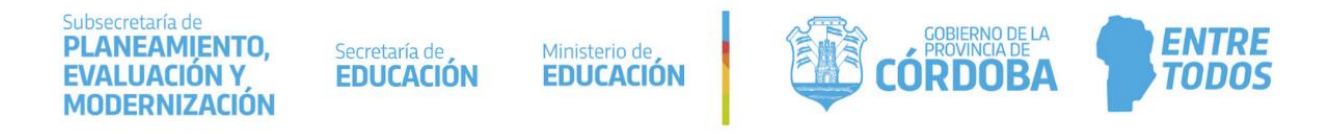

Dentro de las acciones disponibles, es posible confirmar 单 o rechazar 孯 la solicitud de pase.

| GESTIO                                               | NAR INGRE                                                  | so de Pas           | E                                   | _                                        |                                                                                |                         |                |
|------------------------------------------------------|------------------------------------------------------------|---------------------|-------------------------------------|------------------------------------------|--------------------------------------------------------------------------------|-------------------------|----------------|
| Pases Envia                                          | ADOS POR OT                                                | ROS ESTABLE         | CIMIENTOS - INGRESOS-               |                                          |                                                                                |                         |                |
| INFORMACIO<br>Sr./a. Director/                       | ON IMPORTANTE<br><sup>(</sup> a: para poder visu:          | alizar un pase entr | ante, el mismo debe ser generado p  | or el establecimiento emisor <b>dent</b> | r <mark>o el ciclo lectivo vigente</mark> . Los pases generados en ciclos lect | ivos diferentes no se i | mostrarán.     |
| Ver pases en e                                       | estado: SOLIO                                              |                     | <b>Q</b> Buscar                     |                                          |                                                                                |                         |                |
| Fecha<br>Solicitud                                   | Fecha Egreso                                               | Nro.<br>Documento   | Apellido                            | Nombre                                   | Establecimiento Emisor                                                         | Grado/Año               | Acciones       |
| 05/08/2019                                           | 01/08/2019                                                 | 55000334            | NASRI                               | MADELEINE                                | MERCEDITAS DE SAN MARTIN                                                       | SALA DE<br>CUATRO       | 0.0            |
|                                                      |                                                            |                     |                                     |                                          |                                                                                |                         |                |
|                                                      |                                                            |                     |                                     |                                          |                                                                                |                         |                |
| NCORPORA                                             | CIONES SOLIO                                               | CITADOS A O         | ROS ESTABLECIMIENTOS                | -INGRESOS                                |                                                                                |                         |                |
| A INFORMACIÓ<br>Sr./a. Director/<br>Ingresos" para s | ON IMPORTANTE<br>'a: Las solicitudes o<br>su incorporación | de Incorporación o  | uedarán en espera hasta que el esta | ablecimiento a quien se solicitó lo      | autorice. En ese momento dicha solicitud pasará al "Pases Em                   | /iados por otros esta   | blecimientos - |
| + Solicitar                                          | incorporación                                              | a otro establ       | ecimiento                           |                                          |                                                                                |                         |                |

Seleccionar ᅌ para confirmar el pase.

Indicar el "Curso destino", donde se desea matricular al estudiante.

| -CONFIRMACI    | ÓN DEL PASE SELECCIONADO | ÷ |
|----------------|--------------------------|---|
| Curso destino: | Seleccione un grado/año  |   |
| ≓ Continuar    |                          | I |
|                |                          |   |

Las opciones de curso que se despliegan van a depender de la estructura de cursos de la escuela y del curso actual donde se encuentre el estudiante.

Al seleccionar el curso y hacer clic en **continuar** se muestra información sobre el Plan de Estudio del curso de origen y de destino. Para continuar, seleccionar "FINALIZAR".

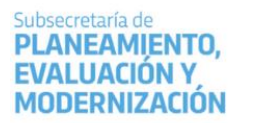

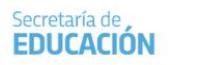

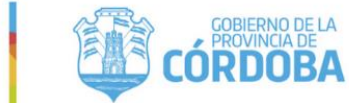

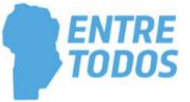

| INFORMACION IMPORTANTE                                                                                                    |                                                                                                    |
|----------------------------------------------------------------------------------------------------|----------------------------------------------------------------------------------------------------|
| ir./a. Director/a o Personal Autorizado: Está por realizar u<br>studio del curso origen y curso destino. En caso de diferi<br>otón "FINALIZAR". | in pase entre diferentes Establecimientos. A continuación se muestran los planes de<br>r, las calificaciones deberán cargarse nuevamente. Para continuar, presione el |
| Curso Origen                                                                                                    |                                                                                                    |
| LENGUAJE Y LITERATURA                                                                                                    | - LENGUAJE Y LITERATURA                                                                                                    |
| - MATEMATICA                                                                                                    | - MATEMATICA                                                                                                    |
| - GEOGRAFIA<br>- EDUCACION ARTISTICA - DANZA                                                                                                    | - EDUCACION ARTISTICA - DANZA                                                                                                    |
| - INGLES                                                                                                    | - INGLES                                                                                                    |
| CIENCIAS SOCIALES - HISTORIA                                                                                                    | - CIENCIAS SOCIALES - HISTORIA                                                                                                    |
| - LENGUA Y LITERATURA: ORALIDAD                                                                                                    | - LENGUA Y LITERATURA: ORALIDAD                                                                                                    |
| - LENGUA Y LITERATURA; ESCRITURA                                                                                                    | - LENGUA Y LITERATURA: ESCRITURA                                                                                                    |
| epite:                                                                                                    |                                                                                                    |
| bro Matriz: Ej: 2                                                                                                    |                                                                                                    |
| slip: Ei: 5                                                                                                    |                                                                                                    |
|                                                                                                    |                                                                                                    |
|                                                                                                    |                                                                                                    |
| INALIZAR                                                                                                    |                                                                                                    |
|                                                                                                    |                                                                                                    |

Ministerio de EDUCACIÓN

A continuación, puede descargar el comprobante de pase.

| PASE                          |                                                                                                    |
|-------------------------------|----------------------------------------------------------------------------------------------------|
| RIVADAVIA, N° CUE 1401830 con |                                                                                                    |
| ica a la                      |                                                                                                    |
| TEGA DORA VALERIA DNI: 111111 | 11 ha sido matriculado en el presente                                                                               |
| Sello del                     |                                                                                                    |
| establecimiento.              |                                                                                                    |
|                               |                                                                                                    |
|                               | PASE<br>RIVADAVIA, N° CUE 1401830 con<br>ica a la<br>TEGA DORA VALERIA DNI: 111111<br>Sello del<br>establecimiento. |

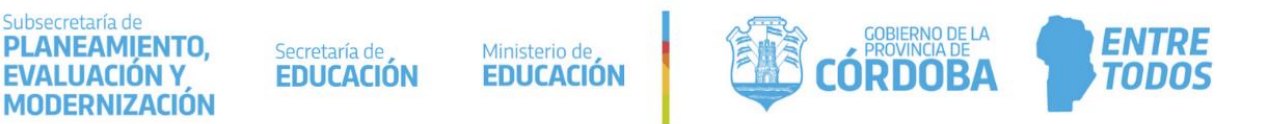

#### 5.2. Solicitar Incorporación desde la Escuela de Destino

A través del siguiente esquema se grafica el procedimiento para generar un pase desde la **escuela destino**:

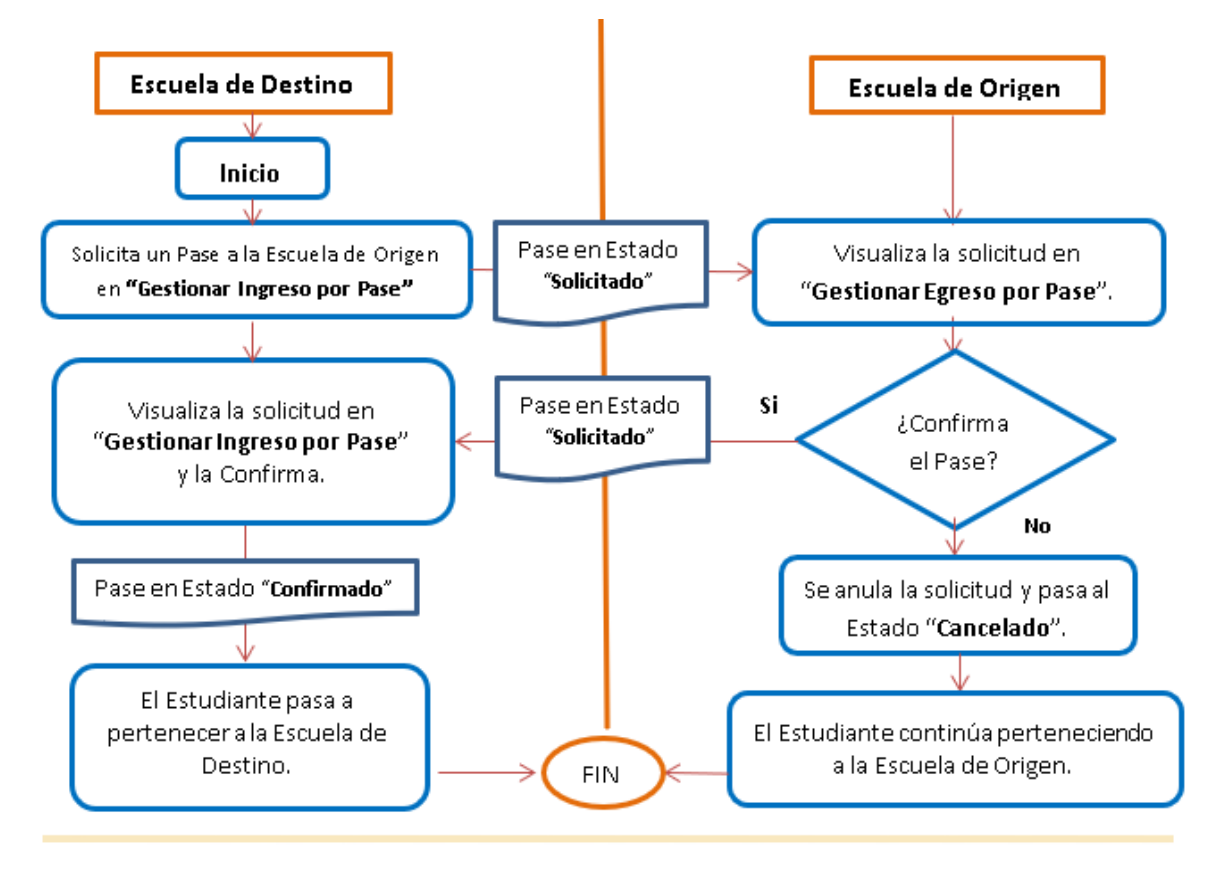

El directivo o personal autorizado de la escuela eestino, puede solicitar un pase desde la opción "Gestionar Ingreso por Pase".

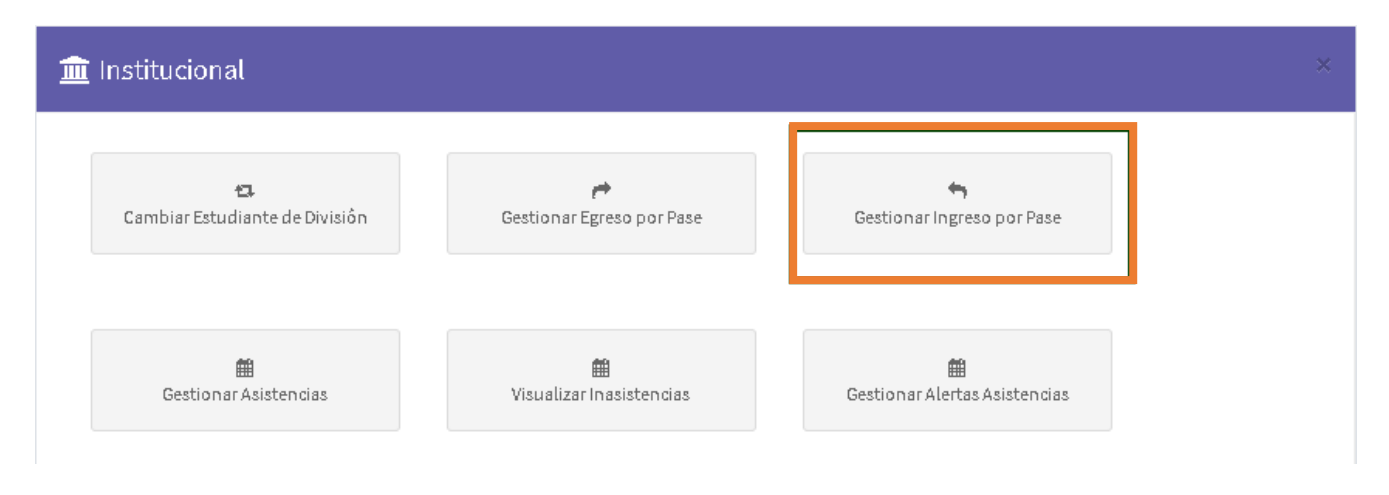

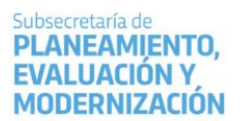

Secretaría de **EDUCACIÓN** 

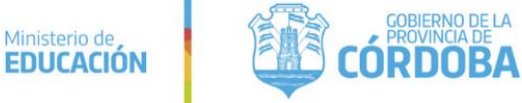

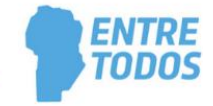

|                                                                                                    | ARINGRES                                                                                                  | O DE PASE                                           |                                                                              |                                                                   |                                                                            |                            | ?<br>¿NECESITA AYUDA<br>CLICK AQUI |
|----------------------------------------------------------------------------------------------------|----------------------------------------------------------------------------------------------------|-----------------------------------------------------|------------------------------------------------------------------------------|-------------------------------------------------------------------|----------------------------------------------------------------------------|----------------------------|------------------------------------|
| ases Enviad                                                                                          | DOS POR OTRO                                                                                              | S ESTABLECI                                         | MIENTOS - INGRESOS                                                           |                                                                   |                                                                            |                            |                                    |
| INFORMACION<br>Sr./a. Director/a:                                                                    | I IMPORTANTE<br>para poder visualiz                                                                       | ar un pase entrante                                 | e, el mismo debe ser generado por el                                         | establecimiento emisor <mark>dentro el cicl</mark> o              | o lectivo vigente . Los pases generados en ciclo                           | s lectivos diferentes no s | se mostrarán.                      |
| r pases en es                                                                                        | tado: SOLICIT                                                                                             | ADO 🔻 🖸                                             | Buscar                                                                       |                                                                   |                                                                            |                            |                                    |
| cha Solicitud                                                                                        | Fecha Egreso                                                                                              | Nro.<br>Documento                                   | Apellido                                                                     | Nombre                                                            | Establecimiento Emisor                                                     | Grado/Año                  | Acciones                           |
|                                                                                                    |                                                                                                    |                                                     |                                                                              | No hay datos disponibles en la tabla                              |                                                                            |                            |                                    |
|                                                                                                    |                                                                                                    |                                                     |                                                                              |                                                                   |                                                                            |                            | 00                                 |
| ICORPORACI<br>INFORMACION<br>Sr./a. Director/a:<br>ngresos" para su                                  | IMPORTANTE<br>Las solicitudes de l<br>incorporación                                                       | ADOS A OTRO                                         | DS <b>ESTABLECIMIENTOS - ÎN</b><br>Jarán en espera hasta que el estableci    | <b>GRESOS</b><br>miento a quien se solicitó lo autorice.          | En ese momento diche solicitud pasará el "Pase                             | es Enviados por otros es   | stablecimientos -                  |
| ICORPORACI<br>INFORMACION<br>Sr./a. Director/a:<br>Ingresos" para su<br>Solicitar ir                 | IONES SOLICIT<br>I IMPORTANTE<br>Las solicitudes de l<br>incorporación<br>ncorporación a                  | ADOS A OTRO                                         | DS ESTABLECIMIENTOS - IN<br>Jarán en espera hasta que el estableci<br>miento | <b>GRESOS</b><br>miento a quien se solicitó lo autorice.          | En ese momento dicha solicitud pasará al "Pase                             | es Enviados por otros e:   | stablecimientos -                  |
| CORPORACI<br>INFORMACION<br>Sr./a. Director/a:<br>ngresos" para su<br>Solicitar ir<br>echa Solicitud | IONES SOLICIT<br>I IMPORTANTE<br>Las solicitudes de l<br>incorporación<br>ncorporación a<br>Nro. Document | ADOS A OTRO<br>ncorporación qued<br>otro establecin | DS ESTABLECIMIENTOS - IN<br>Jarán en espera hasta que el estableci<br>miento | <b>GRESOS</b><br>miento a quien se solicitó lo autorice.<br>re Es | En ese momento dicha solicitud pasará al "Pase<br>tablecimiento Solicitado | es Enviados por otros e:   | stablecimientos -<br>Acciones      |

En esta sección, seleccionar

+ Solicitar incorporación a otro establecimiento

luego ingresar el

número de DNI y sexo del estudiante.

El SGE muestra información del estudiante y de la Escuela donde está matriculado actualmente.

| lúmero doc       | umento: | 32542002   |               |                 |             |
|------------------|---------|------------|---------------|-----------------|-------------|
| Sexo:            |         | FEMENINO   |               | •               |             |
|                  |         |            |               |                 |             |
| Q Buscar         |         |            |               |                 |             |
|                  |         |            |               |                 |             |
| Nro<br>documento | Sexo    | Estudiante | Ciclo Lectivo | Establecimiento | Seleccionar |

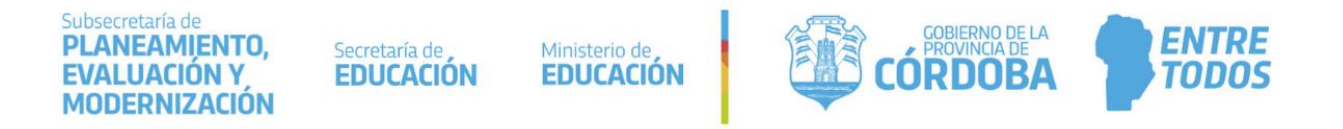

Al tildar el casillero de la columna "Seleccionar", el SGE solicita confirmar la solicitud.

Al seleccionar Si el sistema envía una solicitud a la Escuela origen para poder incorporar al estudiante a la Escuela destino. A continuación, en la Escuela destino el pase queda en estado **solicitado** dentro de la sección "Incorporaciones Solicitados a otros establecimientos-Ingresos".

| Mensaje!                                                                          | ×                                                      |
|-----------------------------------------------------------------------------------|--------------------------------------------------------|
| Seguro que desea enviarle<br>ADOLFO ALSINA una solitu<br>estudiante ORTEGA DORA \ | al establecimiento<br>d de pase para el/la<br>VALERIA? |
|                                                                                   | SiNo                                                   |

| INFORMACIO                                               | ON IMPORTANTE                                                             | lizar un pase ent | rante, el mismo debe ser                   | generado por el establecimiento emis | or <b>dentro el ciclo lectivo vigente</b> . Los pases generados en c | iclos lectivos diferentes no se | mostrarán.      |
|----------------------------------------------------------|---------------------------------------------------------------------------|-------------------|--------------------------------------------|--------------------------------------|----------------------------------------------------------------------|---------------------------------|-----------------|
| pases en e                                               | estado: SOLIC                                                             | ITADO 🔻           | <b>Q</b> Buscar                            |                                      |                                                                      |                                 |                 |
| cha<br>licitud                                           | Fecha Egreso                                                              | Nro.<br>Documento | Apellido                                   | Nombre                               | Establecimiento Emisor                                               | Grado/Año                       | Acciones        |
| 5/08/2019                                                | 01/08/2019                                                                | 55000334          | NASRI                                      | MADELEINE                            | MERCEDITAS DE SAN MARTIN                                             | SALA DE<br>CUATRO               | φó              |
| ORPORA(<br>INFORMACIO<br>/a. Director/<br>gresos" para s | CIONES SOLIO<br>DN IMPORTANTE<br>a: Las solicitudes o<br>su incorporación | e Incorporación   | TROS ESTABLECIN<br>quedarán en espera hast | UENTOS - INGRESOS                    | citó lo autorice. En ese momento dicha solicitud pasará al "F        | Pases Enviados por otros est    | ablecimientos - |

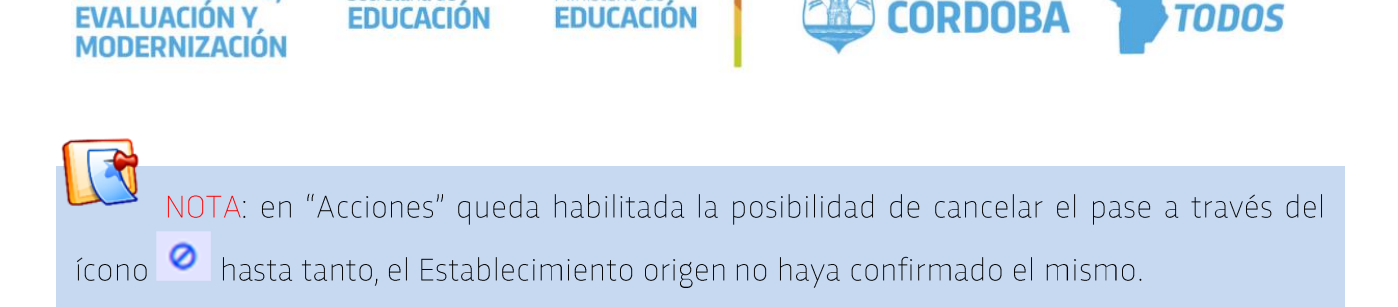

Ministerio de

Secretaría de

La Escuela origen verá la solicitud en "Gestionar Egreso por Pase" y debe confirmarla dentro de la sección "Incorporaciones solicitados por otros Establecimientos-Egresos". Ver punto <u>4.2</u>, pág.14 de este tutorial.

Una vez que la Escuela origen acepte la solicitud, la Escuela destino podrá ver en "Gestionar Ingreso por Pase" dentro de la sección "Pases Enviados por otros Establecimientos-Ingresos" los datos del estudiante para **confirmar** el pase definitivo. En el <u>punto 5.1</u> (pág.17), se explica el procedimiento que debe realizar la Escuela origen para aceptar la solicitud.

### 5.3. Confirmar pase desde la Escuela Destino

Cuando la Escuela origen realiza la acción detallada en el punto <u>4.2.</u> (pág.15), la Escuela destino ya puede confirmar el pase en la acción "Gestionar Ingreso por Pase". El procedimiento es el mismo que se describen en el punto <u>5.1.</u> (pág. 17) de este tutorial.

### 6. Rechazar un pase

PLANEAMIENTO,

Cuando la Escuela destino por algún motivo NO desea recibir el pase puede rechazarlo mediante la opción 😡

| Acciones      | k |
|---------------|---|
| Rechazar Pase | l |
|               | ŀ |

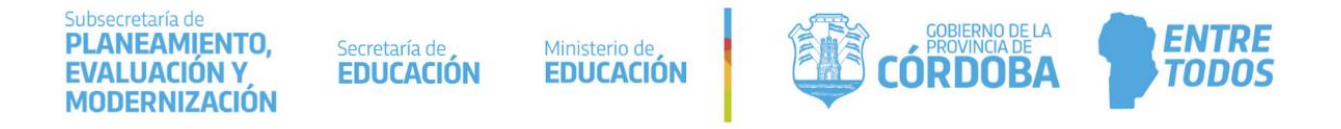

A continuación, el sistema consulta si está seguro de cancelarlo:

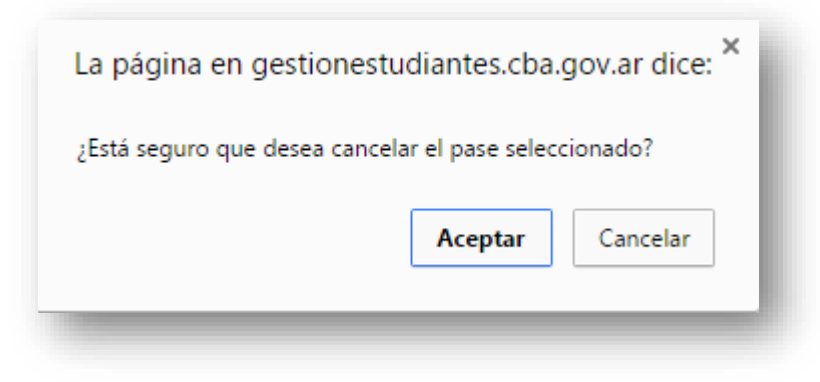

Al aceptar se confirma la cancelación

| Pase Cancelado                  |    |
|---------------------------------|----|
| El pase se rechazó exitosamente |    |
|                                 | Ok |

### 7. Verificar el estado de un pase

Es posible ver el registro de los pases solicitados, cancelados y aceptados, desde las acciones "Gestionar Ingreso por Pase" y "Gestionar Egreso por Pase".

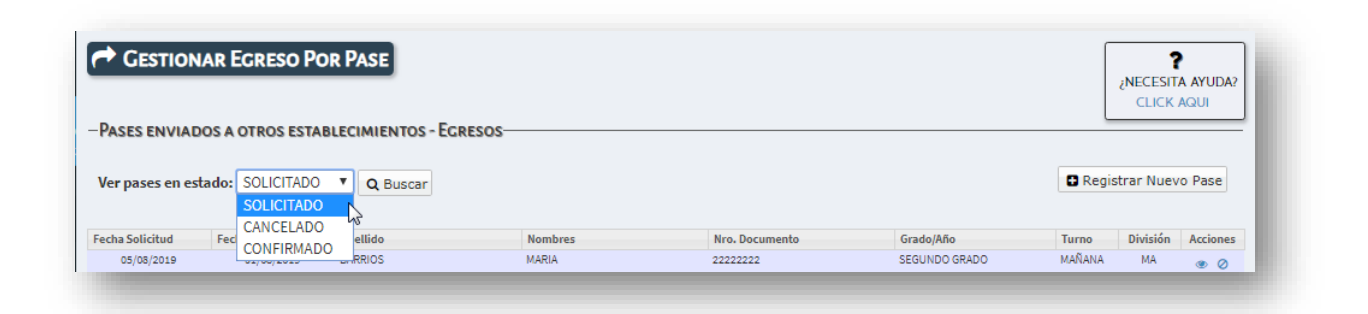

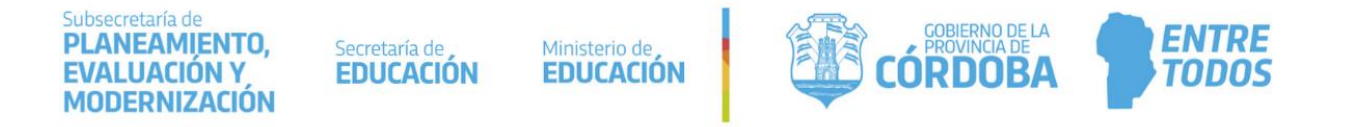

Seleccionar el estado del pase y "Buscar". A continuación, se puede ver el listado de estudiantes que se encuentran incluidos en el estado consultado.

|                     |                       | IGRESO DE FA                                                     |                                                                                                    |                                          |                                                            |                                 | ¿NECESITA AYUDA |
|---------------------|-----------------------|------------------------------------------------------------------|----------------------------------------------------------------------------------------------------|------------------------------------------|------------------------------------------------------------|---------------------------------|-----------------|
| ASES ENV            | VIADOS PO             | OR OTROS ESTABLE                                                 | ECIMIENTOS - ING                                                                                                    | RESOS                                    |                                                            | L                               | CEICITAGO       |
|                     |                       | ANTE                                                             | rante, el mismo debe ser                                                                                                    | senerado nor el establerimiento emisor d | entro el ciclo lectivo vigente. Los pases generados en ci  | iclos lectivos diferentes no se | mostrarán       |
|                     |                       |                                                                  | and the set of the set of the set | Eenergoo por el establecimiento emisor o | entro el ciclo lectivo vigente : cos pases generados en ci | cros recovos unerences no se    | rinoaciaran.    |
| inger billect       | torya. para po        | in haanta on pare en                                             |                                                                                                    |                                          |                                                            |                                 |                 |
| r pases e           | en estado:            | SOLICITADO                                                       | Q Buscar                                                                                                    |                                          |                                                            |                                 |                 |
| r pases e           | en estado:            | SOLICITADO                                                       | <b>Q</b> Buscar                                                                                                    | -                                        |                                                            |                                 |                 |
| er pases e          | en estado:            | SOLICITADO V<br>SOLICITADO<br>CANCELADO                          | <b>Q</b> Buscar                                                                                                    |                                          |                                                            |                                 |                 |
| er pases e          | en estado:            | SOLICITADO<br>SOLICITADO<br>CANCELADO<br>CONFIRMADO              | Q Buscar                                                                                                    | Nombra                                   | Establecimiento Emisor                                     | Grado/Año                       | Acciones        |
| er pases e<br>iecha | en estado:<br>Fecha E | SOLICITADO<br>SOLICITADO<br>CANCELADO<br>CONFIRMADO<br>Documento | Q Buscar<br>Apellido                                                                                                    | Nombre                                   | Establecimiento Emisor                                     | Grado/Año                       | Acciones        |

## FIN DEL TUTORIAL